### คู่มือการใช้งานโปรแกรมเทียบโอนสำหรับนิสิตเทียบเข้าระดับปริญญาตรีสำหรับนิสิต

1. เข้าเว็บไซต์ http://geonline.msu.ac.th/mis/changecourse

| H                                       | OME FOR STRAFF           | GE WEBSITE         | REG WEBSITE                     |
|-----------------------------------------|--------------------------|--------------------|---------------------------------|
|                                         |                          |                    |                                 |
|                                         |                          |                    |                                 |
| นิสิตเคยกรอกข้อมูลเบื้องต้นแล้ว สามารถเ | /าการเทียบโอนรายวิชาได้เ | ลย ==>(***เทียบโอน | รายวิชาของหลักสูตรเทียบเข้า***) |
| ชื่อ/Name                               | นาย 🗸                    |                    |                                 |
| สกุล/Surname                            |                          |                    |                                 |
| รหัสนิสิต/Student ID                    |                          |                    |                                 |
| เลขบัตรประชาชน/ID card                  |                          |                    |                                 |
| คณะ/Faculty                             | ์กรุณาเลือกคณ            | × ×                |                                 |
| สาขา/Majoi                              | กรุณาเลือกวิชาเ          | อก 🗸               |                                 |
| เบอร์มือถือ /Mobie                      |                          |                    |                                 |
| e-mai                                   |                          |                    |                                 |
| สถาบันเดิม                              |                          |                    |                                 |
|                                         |                          |                    |                                 |

 กรอกข้อมูลนิสิต ในส่วนชื่อ-สกุล รหัสนิสิต เลขบัตรประชาชน คณะ สาขา เบอร์โทรศัพท์มือถือ e-mail สถาบันการศึกษาเดิม และแนบไฟล์ใบแสดงผลการศึกษา (Transcript) เมื่อกรอกข้อมูลเสร็จให้กดที่ปุ่ม ยืนยัน

| ยบโอนหลักสูตรเทียบเข้า<br><sup>สึกษาทั่</sup> วไป มหาวิทยาส์ขมหาสำหลาม |                                                                          |  |  |  |  |  |  |
|------------------------------------------------------------------------|--------------------------------------------------------------------------|--|--|--|--|--|--|
| НО                                                                     | ME FOR STRAFF GE WEBSITE REG WEBSITE                                     |  |  |  |  |  |  |
|                                                                        |                                                                          |  |  |  |  |  |  |
| หากนิสิตเคยกรอกข้อมูลเบื้องดันแล้ว สามารถทำ                            | าการเทียบโอนรายวิชาได้เลย ==>(***เทียบโอนรายวิชาของหลักสูตรเทียบเข้า***) |  |  |  |  |  |  |
| ชื่อ/Name                                                              | นาย<br>สมชาย                                                             |  |  |  |  |  |  |
| สกุล/Surname                                                           | สีบายใจ                                                                  |  |  |  |  |  |  |
| รหัสนิสิต/Student ID                                                   | 65010370002                                                              |  |  |  |  |  |  |
| เลขบัตรประชาชน/ID card                                                 | 444444444444                                                             |  |  |  |  |  |  |
| คณะ/Faculty                                                            | ดณะวิศวกรรมศาสตร์ ✓                                                      |  |  |  |  |  |  |
| สาขา/Major                                                             | วิศวกรรมเครื่องกล 🗸                                                      |  |  |  |  |  |  |
| เบอร์มือถือ /Mobie                                                     | 000000000                                                                |  |  |  |  |  |  |
| e-mail                                                                 | 65010370002@msu.ac.th                                                    |  |  |  |  |  |  |
| สถาบันเดิม                                                             | (อาชีวะร้อยเอ็ด                                                          |  |  |  |  |  |  |
| upload ไฟล์ Transcript                                                 | เลือกไฟล์ 65010370007.pdf                                                |  |  |  |  |  |  |
|                                                                        | (ยืนยัน)                                                                 |  |  |  |  |  |  |

| 3. เมื่อกดยืนยัน จะแสดงข่ | iอความ "เพิ่มข้อมูลนี้เรียบร้อยแล้วค่ะ" ให้กด ที่              | ตกลง |
|---------------------------|----------------------------------------------------------------|------|
|                           | 202.28.33.230 บอกว่า<br>เพิ่มข้อมูลนี้เรียบร้อยแล้วค่ะ<br>ตกลง |      |
|                           |                                                                |      |

- 4. เมื่อกดตกลงแล้ว
- 4.1 ให้นิสิตกรอกข้อมูลรายวิชาจากสถาบันเดิม (รายวิชาจาก ใบแสดงผลการศึกษา (Transcript)

|                           | HOME                | FOR STRAFF                                                 | GE WEBSITE                                                                        | REG WEBSITE                                  |            |
|---------------------------|---------------------|------------------------------------------------------------|-----------------------------------------------------------------------------------|----------------------------------------------|------------|
|                           |                     |                                                            |                                                                                   |                                              |            |
|                           | แบบว                | lอเทียบโอนรายวิช <sup>ะ</sup>                              | )/Request for Co                                                                  | urse Transfer                                |            |
|                           | ชื่อ-สกุ<br>คณะ/Fac | a/Name: นายสมช<br>ulty: คณะวิศวกรรม<br>เป็นนิสิตระ<br>ใบแส | กย สบายใจ รหัสนิสิเ<br>ศาสตร์ สาขา/Majo<br>ดับ :ปริญญาตรี ชั้นปี<br>เดงผลการเรียน | ต: 65010370002<br>หา: วิศวกรรมเครื่องกล<br>1 |            |
|                           |                     | 1.ใบแสด                                                    | จงผลการเรียนใบที่ 1                                                               |                                              |            |
| ำดับที่ รายวิชาที่ขอเทียบ | โอน                 | รายวร<br>เกรด                                              | ชาทีขอเทียบโอน<br>รายวิช                                                          | าที่เทียบโอนได้                              | เกรด ลบข้อ |
|                           |                     |                                                            |                                                                                   |                                              |            |
| กรอกชื่อวิชาทีเดยเรียนม   | n:                  |                                                            |                                                                                   |                                              |            |
|                           |                     | d                                                          |                                                                                   |                                              |            |

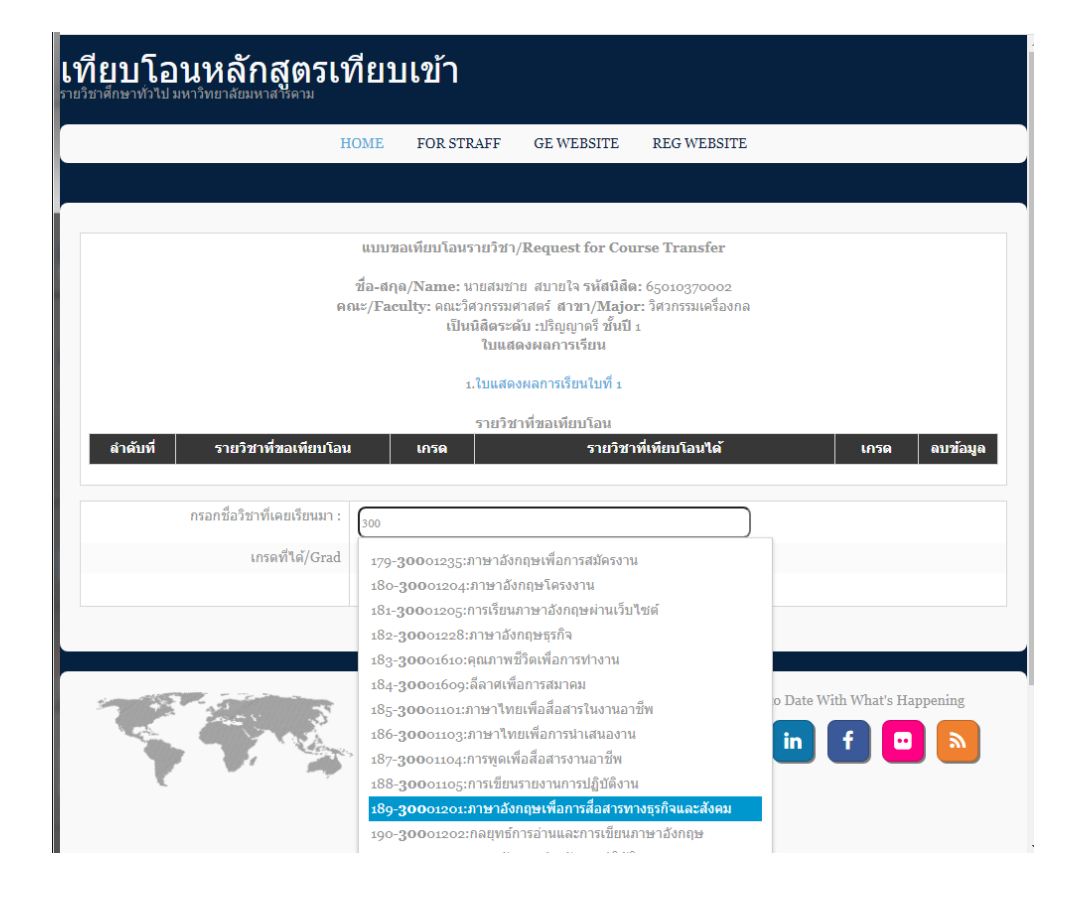

### 4.2 เลือกเกรดที่ได้ แล้วกดยืนยัน

| ที่ยบโอนหลักสูตร<br><sup>เว็ชาศึกษาทั่วไป มหาวิทยาลัยมหาสารตาม</sup> | เทียา               | มเข้า                            |                                              |                                           |
|----------------------------------------------------------------------|---------------------|----------------------------------|----------------------------------------------|-------------------------------------------|
|                                                                      | HOME                | FOR STRAFF                       | GE WEBSITE                                   | REG WEBSITE                               |
|                                                                      |                     |                                  |                                              |                                           |
|                                                                      |                     | d e                              |                                              |                                           |
|                                                                      | แบบข                | อเทยบ เอนรายวชา                  | /Request for Cou                             | rse Transfer                              |
|                                                                      | ชื่อ-สกุ<br>อ.ณ. (โ | ล/Name: นายสมชา                  | เย สบายใจ รหัสนิสิต:<br>เอสตร์ สวการ (Master | : 65010370002                             |
|                                                                      | คณะ/Fac             | ury: คณะวศวกรรมศ<br>เป็นนิสิตระศ | กาลตร สาขา/Major<br>จับ :ปริญญาตรี ชั้นปี 1  | : วดวบรรมเครองกล                          |
|                                                                      |                     | ใบแส                             | ดงผลการเรียน                                 |                                           |
|                                                                      |                     | 1.ใบแสด                          | งผลการเรียนใบที่ 1                           |                                           |
|                                                                      |                     | รายวิช                           | าที่ขอเพียบโอบ                               |                                           |
| ลำดับที่ รายวิชาที่ขอเทียบโ                                          | iau                 | เกรด                             | รายวิชาเ                                     | ที่เทียบโอนได้ เกรด ลบข้อมูล              |
|                                                                      |                     |                                  |                                              |                                           |
| กรากชื่อวิชาวนี้เคยเรียงหว                                           |                     | A                                | 4                                            |                                           |
| 119011003010690690690                                                | 189-300             | )01201:ภาษาอังกฤษเพีย            | การสื่อสารทางธุรกิจและ                       | สังคม                                     |
| เกรดที่ได้/Gra                                                       | idเล็ส              | อกเกรดที่ได้ ∨                   |                                              |                                           |
|                                                                      | เลล<br>A            | อกเกรดทใด                        |                                              |                                           |
|                                                                      | B+                  |                                  |                                              |                                           |
|                                                                      | C+                  |                                  |                                              |                                           |
|                                                                      | C                   |                                  |                                              |                                           |
|                                                                      | 4 3.5               | E                                | ducation Mahasarak                           | ham Stay Up to Date With What's Happening |
| and the second second                                                | 3                   |                                  | inonaitre                                    |                                           |
|                                                                      | 2 2                 | h                                | iversity                                     | <b></b>                                   |
| 1 1 1 1 1 1 1 1 1 1 1 1 1 1 1 1 1 1 1                                | S                   |                                  |                                              |                                           |
|                                                                      |                     |                                  |                                              |                                           |

|         | HOME                                                    | FOR STE                              | RAFF GE WEBSITE                                                                                                    | REG WEBSITE                                     |      |       |
|---------|---------------------------------------------------------|--------------------------------------|----------------------------------------------------------------------------------------------------|-------------------------------------------------|------|-------|
|         |                                                         |                                      |                                                                                                    |                                                 |      |       |
|         | แบา                                                     | เขอเทียบโอนร                         | รายวิชา/Request for Co                                                                                                    | urse Transfer                                   |      |       |
|         | ชื่อ-ส<br>คณะ/Fi                                        | iŋa/Name: น<br>aculty: คณะวิ<br>เป็น | เบยสมชาย สบายใจ รหัสนิสี<br>ศวกรรมศาสตร์ สาชา/Maj<br>นิสิตระดับ :ปริญญาตรี ชั้นมี<br>ใบแสดงผลการเรียน<br>.ใบแสดงผลการเรียนใบที่ 1 | (ต: 65010370002<br>pr: วิศวกรรมเครื่องกล<br>1 1 |      |       |
|         |                                                         |                                      | รายวิชาที่ขอเทียบโอน                                                                                                    |                                                 |      |       |
| ำดับที่ | รายวิชาที่ขอเทียบโอน                                    | เกรด                                 | รายวิช                                                                                                    | <b>กาที่เทียบโอนได้</b>                         | เกรด | ดบข้อ |
| 1       | 30001201:ภาษาอังกฤษเพื่อการ<br>สื่อสารทางธุรกิจและสังคม | C+                                   | 0041002:ภาษาอังกฤษเท่                                                                                                    | ขือการสื่อสาร                                   | C+   | ×     |
|         |                                                         |                                      |                                                                                                    |                                                 |      |       |
|         | กรอกชื่อวิชาทีเคยเรียนมา :                              |                                      |                                                                                                    |                                                 |      |       |
|         |                                                         |                                      |                                                                                                    |                                                 |      |       |

4.3 กรอกรหัสวิชาที่ 2 และเกรดที่ได้ กดยืนยัน ทำจนครบทุกรายวิชา

| แบบขอเทียบโอนรายวิชา/Request for Course Transfer |                                                         |                                  |                                                                                                    |      |          |  |  |  |
|--------------------------------------------------|---------------------------------------------------------|----------------------------------|----------------------------------------------------------------------------------------------------|------|----------|--|--|--|
|                                                  | ชื่อ-ส<br>คณะ/Fa                                        | กุล/Name:<br>aculty: คณะ<br>เป็น | นายสมชาย สบายใจ รหัสนิสิต: 65010370002<br>วิศวกรรมศาสตร์ สาขา/Major: วิศวกรรมเครื่องกล<br>มนิสิตระดับ :ปริญญาตรี ชั้นปี 1<br>ใบแสดงผลการเรียน<br>1.ใบแสดงผลการเรียนใบที่ 1 |      |          |  |  |  |
|                                                  |                                                         |                                  | รายวิชานี่ขอเพียงโอง                                                                                                    |      |          |  |  |  |
| ลำดับที่                                         | รายวิชาที่ขอเทียบโอน                                    | เกรด                             | รายวิชาที่เทียบโอนได้                                                                                                    | เกรด | ดบข้อมูด |  |  |  |
| 1                                                | 30001201:ภาษาอังกฤษเพื่อการ<br>สื่อสารทางธุรกิจและสังคม | C+                               | 0041002:ภาษาอังกฤษเพื่อการสื่อสาร                                                                                                    | C+   | ×        |  |  |  |
|                                                  | กรอกชื่อวิชาพี่เฉพรีสหหาว -                             |                                  |                                                                                                    |      |          |  |  |  |
|                                                  | 197-2                                                   | 30001211:ภาษา                    | อังกฤษธุรกิจไมช่                                                                                                    |      |          |  |  |  |
|                                                  | เกรดที่ได้/Grad B                                       |                                  | ~                                                                                                    |      |          |  |  |  |
|                                                  | (ยืนย์                                                  | <b>โน</b>                        |                                                                                                    |      |          |  |  |  |

|                           | HOME                                                                                                    | FOR ST                                   | RAFF GE WEBSITE                                                                                                    | REG WEBSITE                                                           |                        |                            |
|---------------------------|----------------------------------------------------------------------------------------------------|------------------------------------------|----------------------------------------------------------------------------------------------------|-----------------------------------------------------------------------|------------------------|----------------------------|
|                           |                                                                                                    |                                          |                                                                                                    |                                                                       |                        |                            |
|                           | ແນນ:                                                                                                    | ขอเทียบโอน                               | เรายวิชา/Request for Co                                                                                                    | urse Transfer                                                         |                        |                            |
|                           | นี่อ-ศ<br>คณะ/Fa                                                                                                    | ງ <b>ຄ/Name:</b><br>culty: ໑ຄມະໂ<br>ເປັນ | นายสมชาย สบายใจ รหัสนิสิ่ง<br>ริศวกรรมศาสตร์ สาขา/Majo<br>เนิสิตระดับ :ปริญญาตรี ชั้นปี<br>ใบแสดงผลการเรียน                                   | ต: 65010370002<br>pr: วิศวกรรมเครื่องกล<br>1                          |                        |                            |
|                           |                                                                                                    |                                          | 1.ใบแสดงผลการเรียนใบที่ 1                                                                                                    |                                                                       |                        |                            |
|                           |                                                                                                    |                                          | 1.ใบแสดงผลการเรียนใบที่ 1<br>รายวิชาที่ขอเทียบโอน                                                                                             |                                                                       |                        |                            |
| ำดับที่                   | รายวิชาที่ขอเทียบโอน                                                                                                    | เกรด                                     | <ol> <li>เป็นแสดงผลการเรียนใบที่ 1</li> <li>รายวิชาที่ขอเทียบโอน</li> <li>รายวิชา</li> </ol>                                                  | าที่เทียบโอนใด้                                                       | เกรด                   | ลบข้อมูล                   |
| ำดับที่<br>1              | <b>รายวิชาเพียอเพียบโอน</b><br>30001201:ภาษาอังกฤษเพื่อการ<br>สื่อสารทางธุรกิจและสังคม                                                         | <b>เกรด</b><br>C+                        | <ol> <li>1. ใบแสดงผลการเรียนใบที่ 1</li> <li>รายวิชาที่ขอเทียบโอน</li> <li>รายวิชา</li> <li>รายวิช</li> <li>0041002:ภาษาอังกฤษเพื่</li> </ol> | <b>าที่เทียบโอนได้</b><br>อการสื่อสาร                                 | <b>เกรด</b><br>C+      | ลบข้อมูล<br><mark>X</mark> |
| <b>ำดับที่</b><br>1<br>2  | รายวิชาที่ชอเทียบโอน<br>30001201:ภาษาอังกฤษเพื่อการ<br>สื่อสารทางธุรกิจและสังคม<br>30001211:ภาษาอังกฤษธุรกิจไมซ์                               | <b>เกรด</b><br>C+<br>B                   | 1.ไปแสดงผลการเรียนใบที่ 1<br>รายวิชาที่ขอเทียบโอน<br>รายวิชา<br>0041002:ภาษาอังกฤษเพื<br>0041004:ภาษาอังกฤษเพื<br>วิทยาศาสตร์และเทคโนโล       | <b>าที่เทียบโอนได้</b><br>อการสื่อสาร<br>อความมุ่งหมายเฉพาะด้าน<br>ขึ | <b>слър</b><br>С+<br>В | ลบข้อมูล<br>🔀              |
| <b>ใำดับที่</b><br>1<br>2 | รายวิชาห์ชอเหียบโอน<br>30001201:ภาษาอังกฤษเพื่อการ<br>สื่อสารทางธุรกิจและสังคม<br>30001211:ภาษาอังกฤษธุรกิจไมช์<br>กรอกชื่อวิชาที่เคยเรียนมา : | <b>เกรด</b><br>C+<br>B                   | 1.ใบแสดงผลการเรียนใบที่ 1<br>รายวิชาที่ขอเทียบโอน<br>รายวิชา<br>0041002:ภาษาอังกฤษเพื่<br>0041004:ภาษาอังกฤษเพื่<br>วิทยาศาสตร์และเทคโนโล     | <b>าที่เทียบโอนได้</b><br>อการสื่อสาร<br>อความมุ่งหมายเฉพาะด้าน<br>ปี | <b>сьта</b><br>С+<br>В | ลบข้อมูล<br>X<br>X         |

4.4 หากกรอกรายวิชาหรือเกรดผิดให้กดที่ 🛛 🕷 เพื่อลบข้อมูล จะปรากฏข้อความ "คุณกำลังจะลบ รายวิชาที่ได้ทำการไปแล้ว" กดตกลง

|          | HOMI                                                    | E FOR ST                            | RAFF GE WE                                                                    | BSITE REC                                                  | 3 WEBSITE                |      |         |
|----------|---------------------------------------------------------|-------------------------------------|-------------------------------------------------------------------------------|------------------------------------------------------------|--------------------------|------|---------|
|          |                                                         |                                     |                                                                               |                                                            |                          |      |         |
|          | แบ                                                      | บขอเทียบโอน                         | รายวิชา/Request                                                               | for Course Ti                                              | ransfer                  |      |         |
|          | ชื่อ-<br>คณะ/I                                          | สกุล/Name:<br>Faculty: คณะ'<br>เป็า | นายสมชาย สบายใจ<br>งิศวกรรมศาสตร์ สาข<br>เนนิสิตระดับ :ปริญญา<br>ใบแสดงผลการเ | รหัสนิสิต: 6501<br>า/Major: วิศวก<br>เตรี ขั้นปี 1<br>รียน | 0370002<br>เรรมเครื่องกล |      |         |
|          |                                                         |                                     | 1. เป็นสดงผลการเรยา                                                           | มโอน                                                       |                          |      |         |
| ลำดับที่ | รายวิชาที่ขอเทียบโอน                                    | เกรด                                | 3123210126021                                                                 | รายวิชาที่เทียน                                            | เโอนได้                  | เกรด | ดบข้อมู |
| 1        | 30001201:ภาษาอังกฤษเพื่อการ<br>สื่อสารทางธุรกิจและสังคม | C+                                  | 0041002:ภาษาอ่                                                                | ังกฤษเพื่อการสื่อ                                          | สาร                      | C+   | ×       |
| 2        | 30001211:ภาษาอังกฤษธุรกิจไมซ์                           | В                                   | 0041004:ภาษาฮ์<br>วิทยาศาสตร์และเ                                             | В                                                          | ×                        |      |         |
|          |                                                         |                                     |                                                                               |                                                            |                          |      |         |
|          | กรอกชื่อวิชาที่เคยเรียนมา :                             |                                     |                                                                               |                                                            |                          |      |         |
|          | เกรดที่ได้/Grad                                         | -เลือกเกรดที่ได่                    | ¥                                                                             |                                                            |                          |      |         |
|          |                                                         | เย้น                                |                                                                               |                                                            |                          |      |         |
|          |                                                         |                                     |                                                                               |                                                            |                          |      |         |

| 202.28.33.230 บอกว่า<br>คุณก่าลังจะลบรายวิชาที่ได้ท่าการไปแล้ว |             |  |
|----------------------------------------------------------------|-------------|--|
|                                                                | ตกลง ยกเล็ก |  |
|                                                                |             |  |

 4.5 หากกรอกรายวิชาแล้วขึ้นข้อความ
 วิชา 0041011 ต้องการสองวิชาในการเทียบโอน างกับกล่าวมีหน่วยกิต 1 หน่วยกิต ต้องใช้รายวิชาอีก 1 วิชา เพื่อใช้เทียบโอนรายวิชาศึกษาทั่วไป ให้กรอก ข้อมูลวิชาเพิ่มอีก 1 วิชา

|             | HOME                                                                                                    | FOR ST                           | RAFF GE WEBSITE                                                                                           | REG WEBSITE                                                                   |         |         |
|-------------|----------------------------------------------------------------------------------------------------|----------------------------------|----------------------------------------------------------------------------------------------------|-------------------------------------------------------------------------------|---------|---------|
|             |                                                                                                    |                                  |                                                                                                    |                                                                               |         |         |
|             | แบบ                                                                                                    | ขอเทียบโอน                       | รายวิชา/Request for Cot                                                                                   | urse Transfer                                                                 |         |         |
|             | ชื่อ-สะ<br>คณะ/Fa                                                                                                    | ฤด/Name:<br>culty: คณะวิ<br>เป็เ | นายสมชาย สบายใจ รหัสนิสิง<br>โควกรรมศาสตร์ สาชา/Majo<br>เนิสิตระดับ :ปริญญาตรี ขั้นปี<br>ใบแสดงผลการเรียน | ล: 65010370002<br>pr: วิศวกรรมเครื่องกล<br>1                                  |         |         |
|             |                                                                                                    |                                  | 1.ใบแสดงผลการเรียนใบที่ 1                                                                                 |                                                                               |         |         |
| ลำดับที่    | รายวิชาที่ขอเทียบโอน                                                                                                    | เกรด                             | รายวิชาทีขอเทียบโอน<br>รายวิช <sup>า</sup>                                                                | าที่เทียบโอนได้                                                               | เกรด    | ดบข้อมู |
|             | v d                                                                                                    | C+                               | 0041002:ภาษาอังกฤษเพื่                                                                                    | อการสื่อสาร                                                                   | C+      | X       |
| 1           | 30001201:ภาษาองกฤษเพอการ<br>สื่อสารทางธุรกิจและสังคม                                                                                     |                                  |                                                                                                    |                                                                               |         |         |
| 1           | 30001201:ภาษาองกฤษเพอการ<br>สื่อสารทางธุรกิจและสังคม<br>30001103:ภาษาไทยเพื่อการนำ<br>เสนองาน                                            | S                                | 0041012:ภาษาไทยบูรณา<br>การประกอบอาชีพ                                                                    | การเพื่อการเตรียมความพร้อมใน                                                  | С       | ×       |
| 1<br>2<br>3 | 300012011ภาษาองกฤษเพลการ<br>สื่อสารทางธุรกิจและสังคม<br>30001103:ภาษาไทยเพื่อการนา<br>เสนองาน<br>30001235:ภาษาอังกฤษเพื่อการ<br>สมัครงาน | S<br>C                           | 0041012:ภาษาไทยบูรณา<br>การประกอบอาชีพ<br>0041011:ภาษาอังกฤษเพื่อ                                         | การเพื่อการเตรียมความพร้อมใน<br>อการนำเสนอเชิงวิชาการ                         | C<br>C+ | X       |
| 1<br>2<br>3 | 300012011ภาษาองกฤษเพลการ<br>สื่อสารทางธุรกิจและสังคม<br>30001103เภาษาไทยเพื่อการนำ<br>เสนองาน<br>30001235เภาษาอังกฤษเพื่อการ<br>สมัครงาน | ร<br>C<br>วิชา 004:              | 0041012:ภาษาไทยบูรณา<br>การประกอบอาชีพ<br>0041011:ภาษาอังกฤษเพื่อ<br>1011 ต้องการสองวิชาในการเทื          | การเพื่อการเดรียมความพร้อมใน<br>อการนำเสนอเชิงวิชาการ<br>เ <mark>ยบโอน</mark> | C<br>C+ | X       |

#### เทียบโอนหลักสูตรเทียบเข้า กะวิชาศึกษาทั่วไป มหาวิทยาล์ยมหาสวัดกม

|   |                                                                                                    | HOME                                                    | FOR ST          | RAFF         | GE WEBSITE                      | REG WEBSITE                 |      |          |  |  |
|---|----------------------------------------------------------------------------------------------------|---------------------------------------------------------|-----------------|--------------|---------------------------------|-----------------------------|------|----------|--|--|
|   |                                                                                                    |                                                         |                 |              |                                 |                             |      |          |  |  |
|   |                                                                                                    | unn                                                     | ขอเทียบโอน      | เรายวิชา     | /Request for Cou                | rse Transfer                |      |          |  |  |
|   | ชื่อ-สกุล/Name: นายสมชาย สบายใจ รหัสนิสิต: 65010370002<br>คณะ/Faculty: คณะวิศวกรรมศาสตร์ สาขา/Major: วิศวกรรมเครื่องกล<br>เป็นนิสิตระดับ :ปริญญาตรี ชั้นปี 1<br>ใบแสดงผลการเรียน<br>1.ใบแสดงผลการเรียนใบที่ 1 |                                                         |                 |              |                                 |                             |      |          |  |  |
|   |                                                                                                    |                                                         |                 | รายวิช       | าที่ขอเทียบโอน                  |                             |      |          |  |  |
| 6 | ลำดับที่                                                                                                    | รายวิชาที่ขอเทียบโอน                                    | เกรด            |              | รายวิชา                         | ที่เทียบโอนได้              | เกรด | ดบข้อมูด |  |  |
|   | 1                                                                                                    | 30001201:ภาษาอังกฤษเพื่อการ<br>สื่อสารทางธุรกิจและสังคม | C+              | 0041         | 002:ภาษาอังกฤษเพื่อ             | เการสื่อสาร                 | C+   | ×        |  |  |
|   | 2                                                                                                    | 30001103:ภาษาไทยเพื่อการนำ<br>เสนองาน                   | S               | 0041<br>การป | 012:ภาษาไทยบูรณาก<br>ระกอบอาชีพ | ารเพื่อการเดรียมความพร้อมใน | С    | ×        |  |  |
|   | 3                                                                                                    | 30001235:ภาษาอังกฤษเพื่อการ<br>สมัครงาน                 | С               | 0041         | 011:ภาษาอังกฤษเพื่อ             | การนำเสนอเชิงวิชาการ        | С    | ×        |  |  |
|   |                                                                                                    |                                                         | วิชา 004        | 1011 ต้อง    | งการสองวิชาในการเทีย            | บบโอน                       |      |          |  |  |
|   |                                                                                                    | กรอกชื่อวิชาทีเคยเรียนมา :                              |                 |              |                                 |                             |      |          |  |  |
|   |                                                                                                    | เกรดที่ได้/Grad                                         | งื่อกเกรดที่ได่ | í V          |                                 |                             |      |          |  |  |
|   |                                                                                                    | ย็นยั                                                   | L)              |              |                                 |                             |      |          |  |  |

|          | HOME FORSTRAFF GEWEBSITE KEGWEBSITE                     |                      |                                                                                                    |                                                                 |      |        |  |  |  |  |  |
|----------|---------------------------------------------------------|----------------------|----------------------------------------------------------------------------------------------------|-----------------------------------------------------------------|------|--------|--|--|--|--|--|
|          |                                                         |                      |                                                                                                    |                                                                 |      |        |  |  |  |  |  |
|          | แบบ:                                                    | ขอเทียบโอน           | รายวิชา/Request for Co                                                                                                    | ourse Transfer                                                  |      |        |  |  |  |  |  |
|          | ชื่อ-สะ<br>คณะ/Fa                                       | ງຄ/Name: 1<br>culty: | มายสมชาย สบายใจ รหัสนิสี<br>ศวกรรมศาสตร์ สาขา/Maj<br>เนิสิตระดับ :ปริญญาตรี ชั้นวี<br>ใบแสดงผลการเรียน<br>เ.ใบแสดงผลการเรียนใบที่ 1 | <b>ໄສ: 6</b> 5010370002<br><b>07:</b> ຈິສາກรรมเครื่องกล<br>ปี 1 |      |        |  |  |  |  |  |
| ลำคับที่ | รายวิชาที่ขอเทียงโองเ                                   | 1050                 | รายวิชาที่ขอเทียบโอน                                                                                                    | สาที่เพียงโองฟิศั                                               | 1050 | ลมข้อม |  |  |  |  |  |
| 1        | 30001201:ภาษาอังกฤษเพื่อการ<br>สื่อสารทางธุรกิจและสังคม | C+                   | 0041002:ภาษาอังกฤษเร                                                                                                    | พื่อการสื่อสาร                                                  | C+   | X      |  |  |  |  |  |
| 2 3      | 30001103:ภาษาไทยเพื่อการนำ<br>เสนองาน                   | S                    | 0041012:ภาษาไทยบูรณ<br>การประกอบอาชีพ                                                                                               | าการเพื่อการเดรียมความพร้อมใน                                   | С    | ×      |  |  |  |  |  |
| 3        | 30001235:ภาษาอังกฤษเพื่อการ<br>สมัครงาน                 | С                    | 0041011:ภาษาอังกฤษเพื่                                                                                                    | ไอการนำเสนอเชิงวิชาการ                                          | C+   | ×      |  |  |  |  |  |
|          |                                                         | วิชา 0041            | .011 ต้องการสองวิชาในการเ                                                                                                    | ทียบโอน                                                         |      |        |  |  |  |  |  |
|          | กรอกชื่อวิชาที่เคยเรียนมา :                             |                      |                                                                                                    |                                                                 |      |        |  |  |  |  |  |
|          | de Via                                                  |                      |                                                                                                    |                                                                 |      |        |  |  |  |  |  |

|         | HOME                                                                             | FOR ST                                     | RAFF                                                 | GE WEBSITE                                                                                            | REG WEBSITE                                 |      |            |  |
|---------|----------------------------------------------------------------------------------|--------------------------------------------|------------------------------------------------------|----------------------------------------------------------------------------------------------------|---------------------------------------------|------|------------|--|
|         |                                                                                  |                                            |                                                      |                                                                                                    |                                             |      |            |  |
|         | ແມນ:                                                                             | ขอเทียบโอน                                 | รายวิชา                                              | /Request for Cou                                                                                      | ırse Transfer                               |      |            |  |
|         | ชื่อ-ต์เ<br>คณะ/Fa                                                               | ງ <b>ດ/Name:</b> "<br>culty: คณะวิ<br>ເປົາ | นายสมชา<br>ต้ดวกรรมด<br>เนิสิตระด<br>ใบแส<br>1.ใบแสด | ย สบายใจ รหัสนิสิต<br>หาสตร์ สาขา/Majo<br>กับ :ปริญญาตรี ชั้นปี<br>ดงผลการเรียน<br>งผลการเรียนใบที่ 1 | ล: 65010370002<br>r: วิศวกรรมเครื่องกล<br>1 |      |            |  |
|         |                                                                                  |                                            | รายวิช                                               | าที่ขอเทียบโอน                                                                                        |                                             |      |            |  |
| ลำดับที | รายวิชาที่ขอเทียบโอน                                                             | เกรด                                       |                                                      | รายวิชา                                                                                               | <b>ท</b> ีเทียบโอนได้                       | เกรด | ุ ดบข้อมูล |  |
| 1       | 30001201:ภาษาอังกฤษเพื่อการ<br>สื่อสารทางธุรกิจและสังคม                          | C+                                         | 00410                                                | oo2:ภาษาอังกฤษเพ็ <sub>่</sub>                                                                        | อการสื่อสาร                                 | C+   | ×          |  |
| 2       | 30001103:ภาษาไทยเพื่อการนำ<br>เสนองาน                                            | S                                          | 00410<br>การปร                                       | ว12:ภาษาไทยบูรณาก<br>ะกอบอาชีพ                                                                        | การเพื่อการเตรียมความพร้อมใน                | С    | ×          |  |
| 3       | 3 30001235:ภาษาอังกฤษเพื่อการ C 0041011:ภาษาอังกฤษเพื่อการนำเสนอเชิงริชาการ C+ 🔀 |                                            |                                                      |                                                                                                    |                                             |      |            |  |
|         |                                                                                  | วิชา 004:                                  | 1011 ต้อง                                            | การสองวิชาในการเที                                                                                    | ยบโอน                                       |      |            |  |
|         | กรอกชื่อวิชาทีเคยเรียนมา :                                                       | 0001204-ภาษาย                              | กังกถนโคร                                            | งงาน                                                                                                  |                                             |      |            |  |
|         | 1000 da 1/(                                                                      |                                            |                                                      |                                                                                                    | )                                           |      |            |  |
|         | Insonio/Grad 3.5                                                                 |                                            | ~                                                    |                                                                                                    |                                             |      |            |  |

|          | HOME                                                    | FOR ST                            | RAFF                                                              | GE WEBSITE                                                                             | REG WEBSITE                                    |       |          |
|----------|---------------------------------------------------------|-----------------------------------|-------------------------------------------------------------------|----------------------------------------------------------------------------------------|------------------------------------------------|-------|----------|
|          |                                                         |                                   |                                                                   |                                                                                        |                                                |       |          |
|          | แบบว                                                    | ขอเทียบโอน                        | รายวิชา/Re                                                        | equest for Co                                                                          | urse Transfer                                  |       |          |
|          | ชื่อ-สร<br>คณะ/Fac                                      | ງa/Name: '<br>culty: คณะ'<br>ເປົາ | มายสมชาย ส<br>ตวกรรมตาส<br>เนิสิตระดับ :<br>ใบแสดงผ<br>1.ใบแสดงผล | สบายใจ รหัสนิสิ<br>ตร์ สาขา/Maj<br>:ปริญญาตรี ชั้นมี<br>งลการเรียน<br>เการเรียนใบที่ 1 | ต: 65010370002<br>pr: วิศวกรรมเครื่องกล<br>  1 |       |          |
|          |                                                         |                                   | รายวิชาที่                                                        | ขอเทียบโอน                                                                             |                                                |       |          |
| ลำดับที่ | รายวิชาที่ขอเทียบโอน                                    | เกรด                              |                                                                   | รายวิช                                                                                 | าที่เทียบโอนได้                                | เกรด  | ดบข้อมูด |
| 1        | 30001201:ภาษาอังกฤษเพื่อการ<br>สื่อสารทางธุรกิจและสังคม | C+                                | 0041002                                                           | :ภาษาอังกฤษเท่                                                                         | อการสื่อสาร                                    | C+    | ×        |
| 2        | 30001103:ภาษาไทยเพื่อการนำ<br>เสนองาน                   | S                                 | 0041012<br>การประกล                                               | :ภาษาไทยบูรณ<br>งบอาชีพ                                                                | เการเพื่อการเตรียมความพร้อม                    | เใน C | ×        |
| 3        | 30001235:ภาษาอังกฤษเพื่อการ<br>สมัครงาน                 | С                                 | 0041011:                                                          | ภาษาอังกฤษเพื                                                                          | อการนำเสนอเชิงวิชาการ                          | В     | ×        |
| 4        | 30001204:ภาษาอังกฤษโครงงาน                              | 3.5                               | 0041011                                                           | ภาษาอังกฤษเพื                                                                          | อการนำเสนอเชิงวิชาการ                          | В     | ×        |
|          | กรอกชื่อวิชาที่เคยเรียนมา :                             |                                   |                                                                   |                                                                                        |                                                |       |          |
|          |                                                         | da 1                              |                                                                   |                                                                                        |                                                |       |          |
|          | เกรดที่ได่/Grad                                         | ้อกเกรดที่ได่                     | V                                                                 |                                                                                        |                                                |       |          |

ให้นิสิตกรอกรายวิชาที่ต้องการเทียบโอนให้ครบถ้วน และให้ตรงตามผลการศึกษาจากวุฒิการศึกษาระดับ อนุปริญญา หรือประกาศนียบัตรวิชาชีพชั้นสูง (ปวส.)

 เมื่อมีการตรวจสอบจากเจ้าหน้าที่วิชาการคณะที่รับผิดชอบ และสำนักศึกษาทั่วไปแล้วนิสิตจะสามารถ พิมพ์เอกสารหมายเลข 1 ได้ ดำเนินการดังนี้

| เทียบโอนหลักสูตรเทียบเข้า<br>รายวิชาศึกษาทั่วไป มหาวิทยาสัยมหาสารคาม<br>HOME FOR STRAFF GE WEBSITE REG WEBSITE     |                       |
|----------------------------------------------------------------------------------------------------|-----------------------|
| HOME FORSTRAFF GEWEBSITE REGWEBSITE                                                                                |                       |
|                                                                                                    |                       |
| หากนิสิตเคยกรอกข้อมูลเบื้องต้นแล้ว สามารถทำการเทียบโอนรายวิชาได้เลย ==>(***เทียบโอนรายวิชาของหลักสูตรเทียบเข้า***) |                       |
| ชื่a/Name [บาย ▼]                                                                                                  |                       |
| สกุล/Surname                                                                                                    |                       |
| รหัสนิส์ต/Student ID                                                                                               |                       |
| เลขบัตรประชาชน/ID card                                                                                             |                       |
| คณะ/Faculty [รุณาเลือกคณะ ✔]                                                                                       |                       |
| สาขา/Major                                                                                                    |                       |
| เมอร์มือถือ /Mobie                                                                                                 |                       |
| e-mail                                                                                                    |                       |
| สถาบันเดิม ()                                                                                                    |                       |
| upload ไฟล์ Transcript   <mark>เลือกไฟล์</mark> ไม่ได้เลือกไฟล์ใด                                                  |                       |
| (อินอัน)                                                                                                    |                       |
| Office of General Education Mahasarakham<br>University<br>Mahasarakham University<br>Mahasarakham<br>44150         | Happening             |
| Copyright © 2014 - All Rights Reserved - genedu.msu.ac.th Tem                                                      | plate by OS Templates |

## จะปรากฏดังภาพ

|                                     | HOME FOR STRAFF                                                          | GE WEBSITE REG                         | WEBSITE                               |
|-------------------------------------|--------------------------------------------------------------------------|----------------------------------------|---------------------------------------|
|                                     |                                                                          |                                        |                                       |
| นิสิตเคยกรอกข้อมูลเบื้องต้นแล้ว สาม | ารถทำการเทียบโอนรายวิชาได้เล                                             | 18                                     |                                       |
|                                     | ារ័<br>                                                                  | สนิสิค/Student ID<br>ลขบัตรประชาชน<br> |                                       |
|                                     | Office of General<br>University<br>Mahasarakham<br>Mahasarakham<br>44150 | Education Mahasarakham<br>University   | Stay Up to Date With What's Happening |
|                                     | <ul> <li>vd3-754300</li> <li>index academic_g</li> </ul>                 | e@msu.ac.th                            |                                       |
|                                     |                                                                          |                                        |                                       |

5.2 กรอกรหัสนิสิตและเลขบัตรประชาชน แล้วกดที่ปุ่ม ยืนยัน

| เทียบโอนหลักสูตรเที<br>รายวิชาศ์กษาทั่วไป มหาวิทยาลัยมหาสารคาม | ียบเข้า                                                                       |                                        |                                       |
|----------------------------------------------------------------|-------------------------------------------------------------------------------|----------------------------------------|---------------------------------------|
| НО                                                             | ME FOR STRAFF                                                                 | GE WEBSITE RE                          | G WEBSITE                             |
|                                                                |                                                                               |                                        |                                       |
| หากนิสิตเคยกรอกข้อมูลเบื้องต้นแล้ว สามารถทำก                   | การเทียบโอนรายวิชาได้เลย                                                      |                                        |                                       |
|                                                                | รหัสนิ<br>(650109)<br>เลข                                                     | สิต/Student ID<br>rooo2<br>มัตรประชาชน |                                       |
|                                                                | 444444                                                                        | 1444444<br>อินอัน (                    |                                       |
|                                                                |                                                                               |                                        |                                       |
|                                                                |                                                                               |                                        |                                       |
|                                                                | Office of General E<br>University<br>Mahasarakham Un<br>Mahasarakham<br>44150 | lucation Mahasarakham<br>versity       | Stay Up to Date With What's Happening |
|                                                                | ∿ 043-754300<br>⊠ academic_ge@                                                | msu.ac.th                              |                                       |
| Copyright © 2014 - All Rights Reserved - genedu                | .msu.ac.th                                                                    |                                        | Template by OS Template               |
|                                                                |                                                                               |                                        |                                       |
|                                                                |                                                                               |                                        |                                       |
|                                                                |                                                                               |                                        |                                       |
|                                                                |                                                                               |                                        |                                       |

## เมื่อกดยืนยันจะปรากฏข้อความดังภาพ ให้กดตกลง

| 202.28.33.230 บอกว่า<br>คุณกรอกรหัสไม่ตรงกับข้อมูลที่เคยกรอกไว้ |             |  |
|-----------------------------------------------------------------|-------------|--|
|                                                                 | ตกลง ยกเล็ก |  |
|                                                                 |             |  |

# 5.3 กดที่ คลิกปุ่มนี้เพื่อพิมพ์เอกสารเทียบโอนรายวิชา

| <b>บบโอ</b><br><sub>เกษาทั่วไป</sub>                                                                                                    | <b>านหลักสูตรเทีย</b> ว<br>มหาวิทยาลัยมหาสารคาม                                                           | บเข้า  |                                                  |                              |      |          |  |  |  |  |  |
|----------------------------------------------------------------------------------------------------|----------------------------------------------------------------------------------------------------|--------|--------------------------------------------------|------------------------------|------|----------|--|--|--|--|--|
|                                                                                                    | HOME                                                                                                    | FOR ST | RAFF GE WEBSITE                                  | REG WEBSITE                  |      |          |  |  |  |  |  |
|                                                                                                    |                                                                                                    |        |                                                  |                              |      |          |  |  |  |  |  |
| แบบขอเพียบโอนรายวิชา/Request for Course Transfer                                                                                                    |                                                                                                    |        |                                                  |                              |      |          |  |  |  |  |  |
| ชื่อ-สกุล/Name: นายสมชาย สบายใจ รหัสนิสัต: 65010370002<br>คณะ/Faculty: คณะวิศวกรรมศาสตร์ สาขา/Major: วิศวกรรมเครื่องกล<br>เป็นนิสัตระดับ :ปริญญาตริ ชั้นปี 1<br>ใบแสดงผลการเรียน |                                                                                                    |        |                                                  |                              |      |          |  |  |  |  |  |
| 1. เบแสดงผลการเรียนเบท 1                                                                                                    |                                                                                                    |        |                                                  |                              |      |          |  |  |  |  |  |
| สำดับที่                                                                                                    | รายวิชาที่ขอเทียบโอน                                                                                      | เกรด   | รายวิช                                           | าที่เทียบโอนได้              | เกรด | ลบข้อมูล |  |  |  |  |  |
| 1                                                                                                    | 30001201:ภาษาอังกฤษเพื่อการ<br>สื่อสารทางธุรกิจและสังคม                                                   | C+     | 0041002:ภาษาอังกฤษเพี                            | อการสื่อสาร                  | C+   |          |  |  |  |  |  |
| 2                                                                                                    | 2 30001103:ภาษาไทยเพื่อการนำ S 0041012:ภาษาไทยบูรณาการเพื่อการเตรียมความพร้อมใน<br>เสนองาน การประกอบอาชีพ |        |                                                  |                              |      |          |  |  |  |  |  |
| 3 30001235:ภาษาอังกฤษเพื่อการ C 0041011:ภาษาอังกฤษเพื่อการนำเสนอเชิงวิชาการ B<br>สมัครงาน                                                                                        |                                                                                                    |        |                                                  |                              |      |          |  |  |  |  |  |
| 4                                                                                                    | 30001204:ภาษาอังกฤษโครงงาน                                                                                | 3.5    | 0041011:ภาษาอังกฤษเพื่อ                          | งการนำเสนอเชิงวิชาการ        | В    |          |  |  |  |  |  |
| 5                                                                                                    | 30001211:ภาษาอังกฤษธุรกิจไมช์                                                                             | C+     | 0041004:ภาษาอังกฤษเพี<br>วิทยาศาสตร์และเทคโนโลร์ | อความมุ่งหมายเฉพาะด้าน<br>ยิ | C+   |          |  |  |  |  |  |
|                                                                                                    |                                                                                                    |        |                                                  |                              |      |          |  |  |  |  |  |

#### พิมพ์ใบคำร้องขอเทียบโอน

เมื่อคีย์รายวิชาที่ด้องการเทียบโอนเรียบร้อยแล้ว ขั้นดอนสุดท้าย ==> <del>พิมพ์ใบเทียบโอนหมายเลข 1</del> (กรุณาตั้งค่าหน้ากระดาษเป็นแนวนอน)

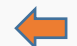

#### จะปรากฏดังภาพ

เอกสารหมายเลข 1

(ระคับปริญญาตรี) เลขประจำทั่วนิสิต/Student ID 6 8 0 1 1 5 1 9 9 9 9

#### <u>แบบขอโอนผลการเรียน การเทียบโอนผลการเรียน</u> การเทียบโอนความรู้ ทักษะและประสบการณ์

ซ้องแนบหลักฐานใบแสดงผลการเรียน (Transcript) และเอกสารประกอบการพิจารณาจากคณะกรรมการพิจารณาอนุมัติ

เป็นนิสิตระดับปริญญา ตรี/Undergraduate student 🔲 ระบบปกติ 🔲 ระบบพิเศษ 🗌 ระบบเทียบเข้า 🔲 ต่อเนื่อง รายวิชาที่ขอโอน มีดังนี้

|          | รายวิชา/ผลการเรียนที่นำมาโอน/เทียบโอน                                                                                                    |               |              |      |                                  |          | รายวิชา/ผลการเรียนตามที่หลักสูต | ลงความเห็น /อนุมัติ |                               |                                                                           |                                                                                 |                                  |
|----------|----------------------------------------------------------------------------------------------------|---------------|--------------|------|----------------------------------|----------|---------------------------------|---------------------|-------------------------------|---------------------------------------------------------------------------|---------------------------------------------------------------------------------|----------------------------------|
| ลำดับที่ | รหัสวิชา                                                                                                    | ชื่อรายวิชา   | น.ก.<br>ช.ม. | 1758 | มลลัพธ์การ<br>เรียบรู้<br>(CLOs) | รหัดวิชา | ชื่อรายวิชา                     | น.ค.<br>ช.ม.        | เกรศ                          | มลลิพธ์การ<br>เรียนรู้<br>(CLOs)                                          | ความเห็นคณะกรรมการพิจารณาการโอนหรือ<br>การเพียบโอนหน่อยศิต                      | สฌบดีที่รายวิชานั้นลังกัดอนุมัติ |
| 1        | 0045012                                                                                                    | 300001201     | 2            | B+   |                                  | 0041014  | Communicative Chinese           | 2                   | B+                            |                                                                           |                                                                                 |                                  |
| 2        | 0041022                                                                                                    | ปรัชญาความสุข | 2            | А    |                                  | 0044012  | Youth with a Good Heart         | 2                   | А                             |                                                                           |                                                                                 |                                  |
|          | 2 0041022  บรรญาความสุข 2 A 0044012  routh with a Good Heart<br>รวมเทียบโอนได้2 A 0044012  routh with a Good Heart<br>Total of Course Transfer4Credits<br>□ ผ่านการตรวจสอบ ใน่ผ่านการตรวจสอบ<br>(ลงชื่อ) |               |              |      |                                  |          |                                 |                     | ช้า<br>จำ<br>ตา<br>เล่ม<br>ลง | ระเงินค่า /  <br>นวน / am<br>เมใบเสร็จเส<br>เพื่ / receip<br>ชื่อ / sign. | งานคลัง / Finance Departm<br>pay fee<br>ount<br>pinf / receipt book no<br>ot no | ent<br>บาท/Baht<br>              |

 6. ให้นิสิตยื่นคำร้องขอโอนผลการเรียน/การเทียบโอนผลการเรียน/การเทียบโอนความรู้ ทักษะและ ประสบการณ์ต่ออาจารย์ที่ปรึกษาและคณะกรรมการภาควิชา/สาขาวิชา

 7. ให้นิสิตยื่นคำร้องขอโอนผลการเรียน/การเทียบโอนผลการเรียน/การเทียบโอนความรู้ ทักษะและ ประสบการณ์ที่ผ่านความเห็นของอาจารย์ที่ปรึกษาและความเห็นของคณะกรรมการภาควิชา/สาขาวิชาและ เอกสารเทียบโอนหมายเลข 1 (พิมพ์เอกสารจากเว็บไซต์สำนักศึกษาทั่วไป) พร้อมทั้งใบแสดงผลการศึกษาที่ งานพัฒนาหลักสูตร สำนักศึกษาทั่วไป

 สำนักศึกษาทั่วไปจะดำเนินการตรวจสอบรายวิชาที่ขอเทียบโอนของนิสิตแล้วเสนอต่อ ที่ประชุมคณะกรรมการพิจารณาเทียบโอนและคณะกรรมการประจำสำนักศึกษาทั่วไปดำเนินการพิจารณา อนุมัติ

 9. ให้นิสิตรับเอกสารเทียบโอนหมายเลข 1 ที่ได้รับการอนุมัติและคำร้องขอโอนผลการเรียน/การเทียบโอนผล การเรียน/การเทียบโอนความรู้ ทักษะและประสบการณ์ที่ผ่านความเห็นคณะกรรมการพิจารณาเทียบโอน และคณะกรรมการประจำสำนักศึกษาทั่วไป

10. นิสิตนำเอกสารส่งกองทะเบียนและประมวลผลเพื่อตรวจสอบจำนวนรายวิชา ณ ชั้น 1 อาคาร SC3

- 11. นิสิตชำระค่าธรรมเนียมการโอน วิชาละ 100 บาท ณ การคลังและพัสดุ อาคารบรมราชกุมารี
- 12. นิสิตส่งเอกสารที่ชำระเงินแล้วที่กองทะเบียนและประมวลผล ณ ชั้น 1 อาคาร SC3